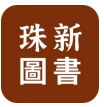

# 珠新圖書

# 線上訂書系統

# 用戶使用手冊

2024年7月

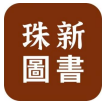

### 目錄

| 1. | 用戶註冊            | 3  |
|----|-----------------|----|
| 2. | 線上訂書            | 4  |
|    | 2.1. 系統首頁       | 4  |
|    | 2.2. 書籍選購       | 6  |
|    | 2.3. 支付訂單-配送到家  | 7  |
|    | 2.4. 支付訂單-到店自取  | 12 |
| 3. | 我的訂單-訂單查詢       | 15 |
|    | 3.1 公眾號信息提醒     | 15 |
|    | 3.2 我的訂單-查詢訂單狀態 | 16 |
| 4. | 用戶信息管理          | 17 |

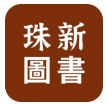

#### 1. 用户註册

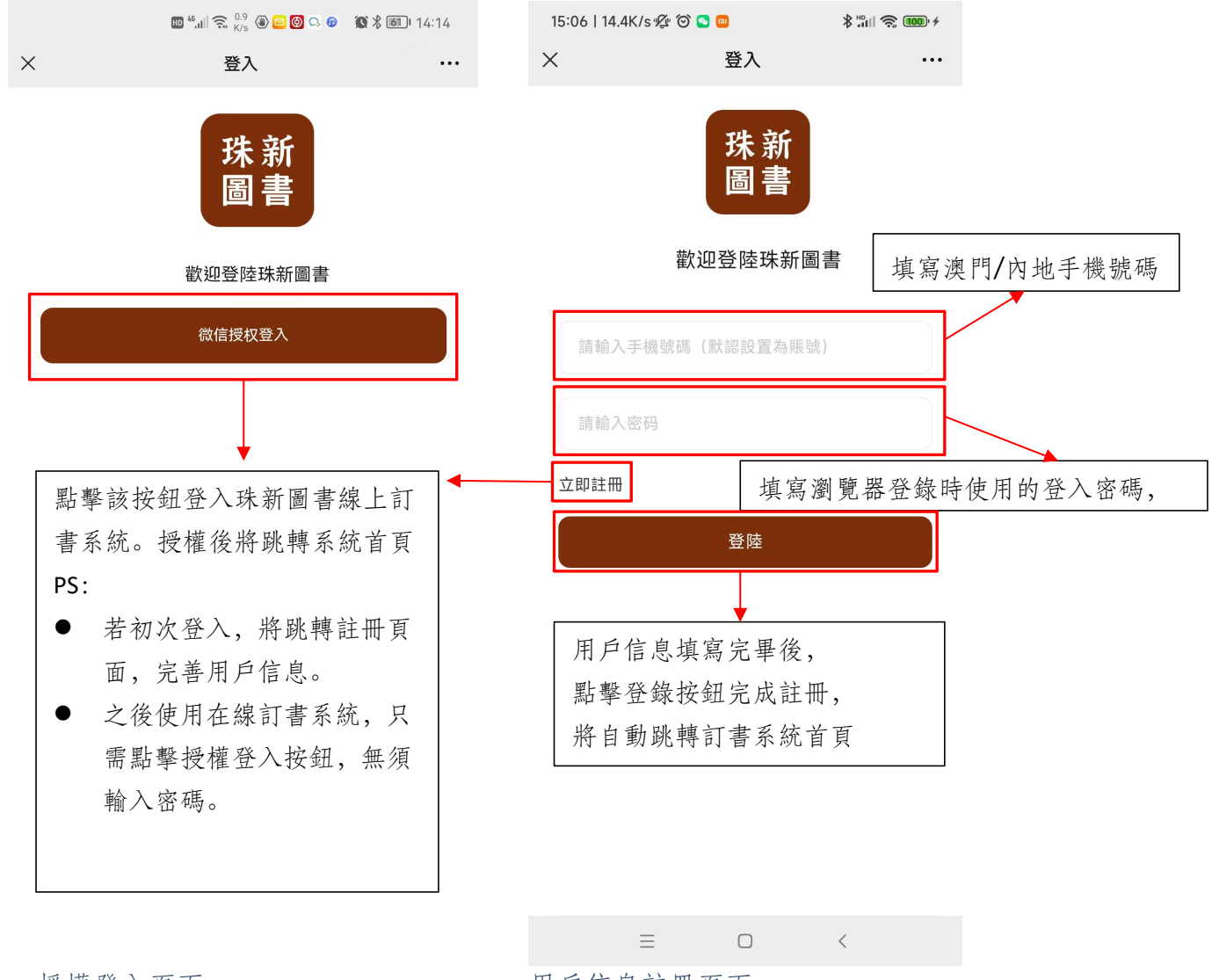

授權登入頁面

用戶信息註冊頁面

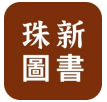

- 2. 線上訂書
- 2.1. 系統首頁

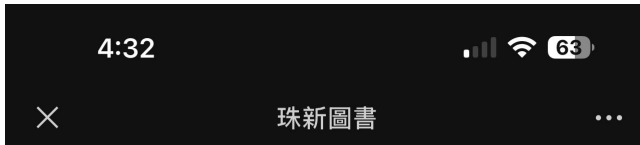

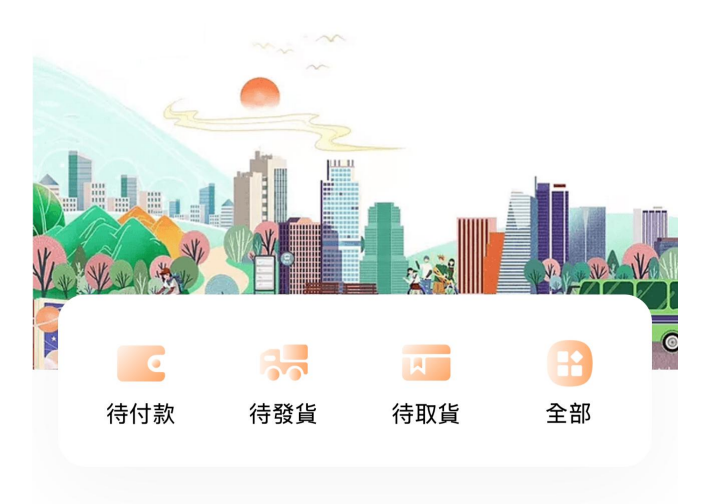

#### 2024/25學年教材訂購

請點擊下方學校選擇書籍

```
Q 請輸入學校名稱搜索
```

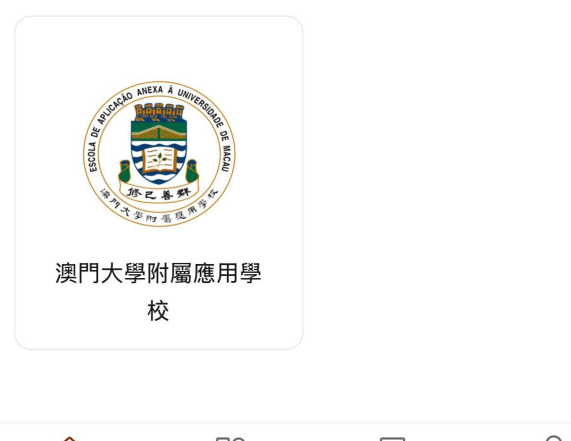

| 谷  |    |      | 0  |
|----|----|------|----|
| 首頁 | 開応 | 我的訂單 | 我的 |

珠新 圖書

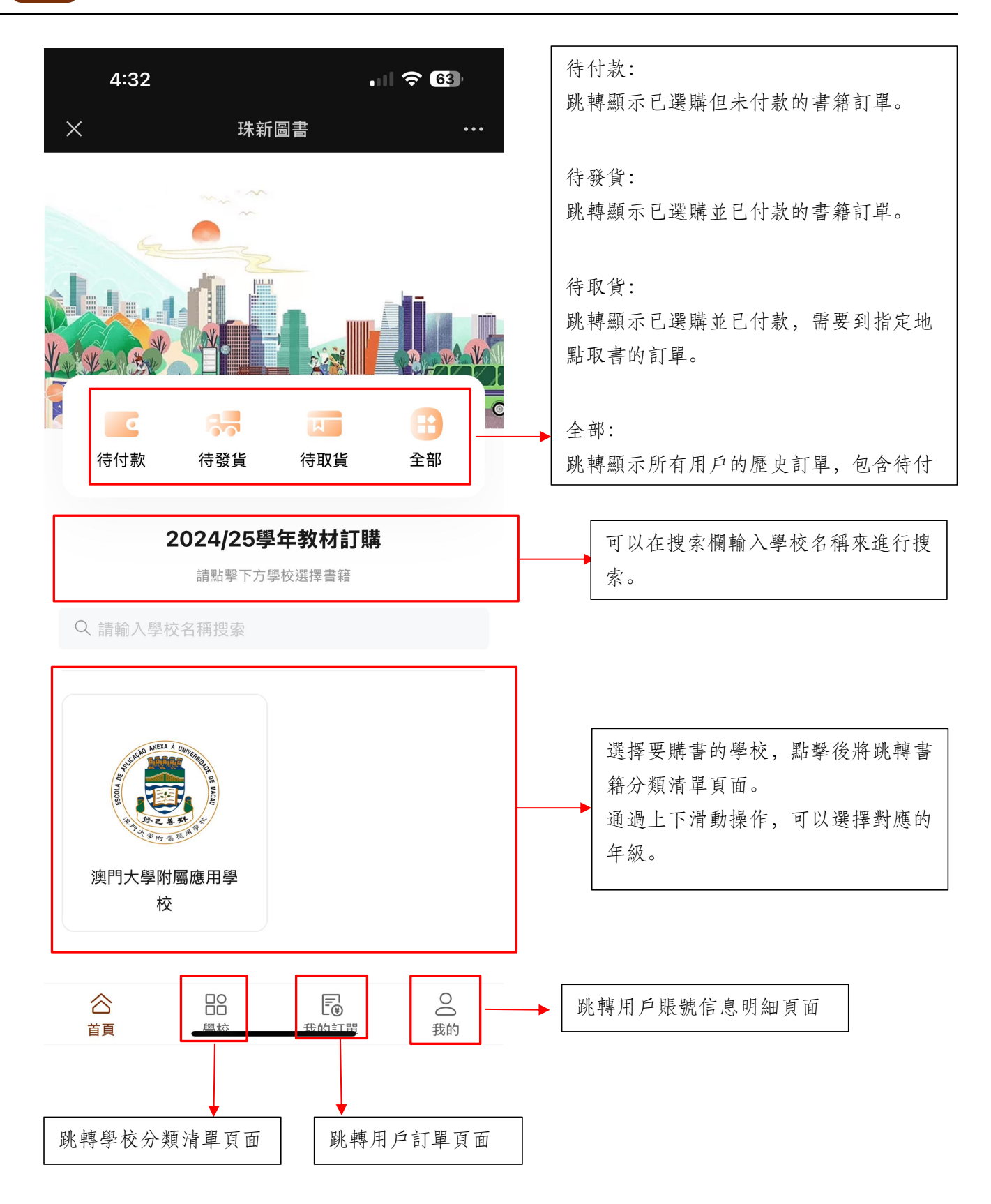

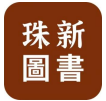

#### 2.2. 書籍選購

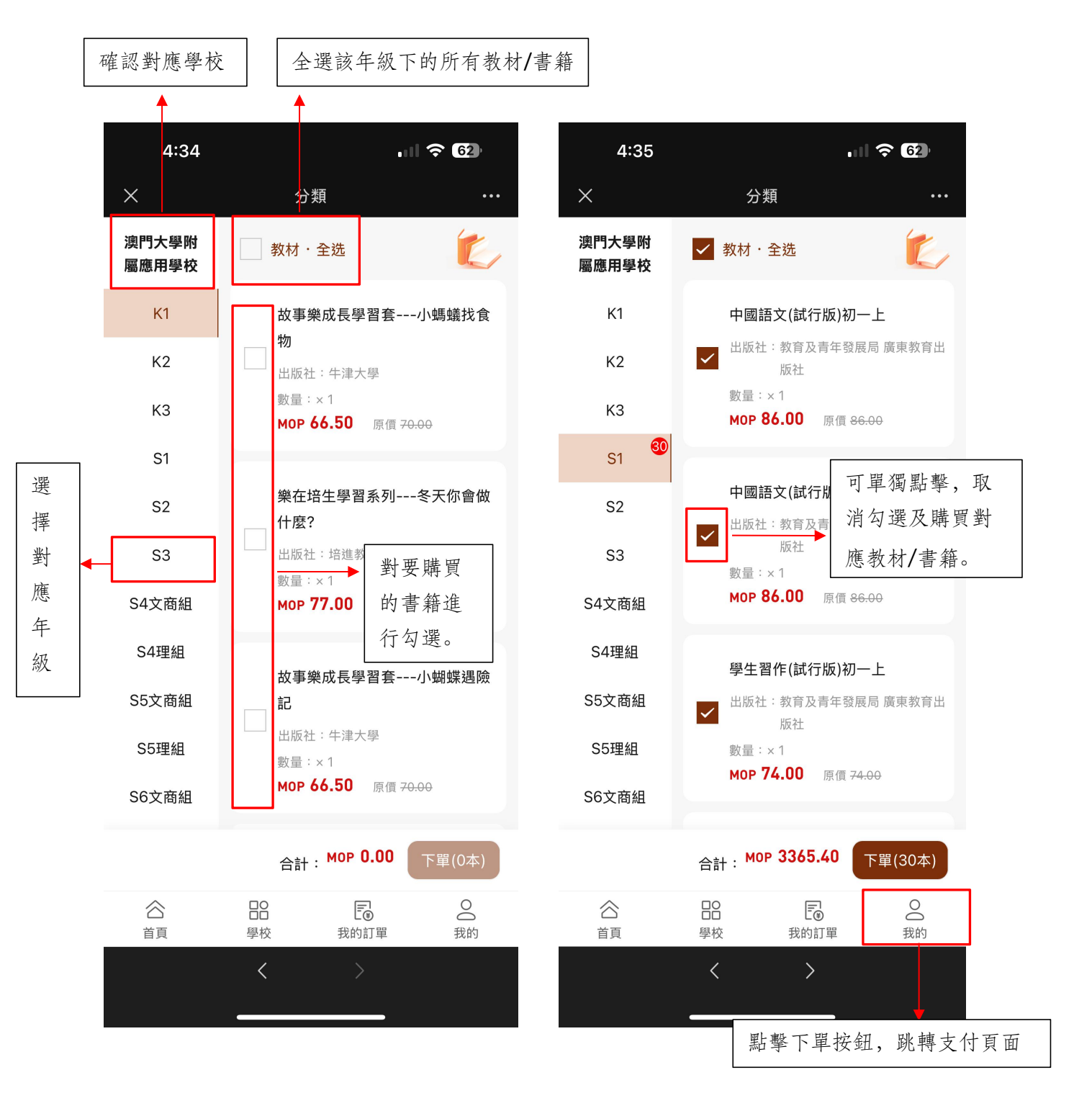

PS:每年級中的書籍分為兩類,分別為教材,續用書。

- 教材:學生升班後,必須購買的書籍,一般情況下可全選購買。
- 續用書:一般學生升班後,該部分書籍可以繼續使用。如學生為新生或舊書籍丟失損壞, 可部分選購。
- 系統只支持同一學校多年級同時下單,不同學校的書籍須分批下單。

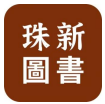

#### 2.3. 支付訂單-配送到家

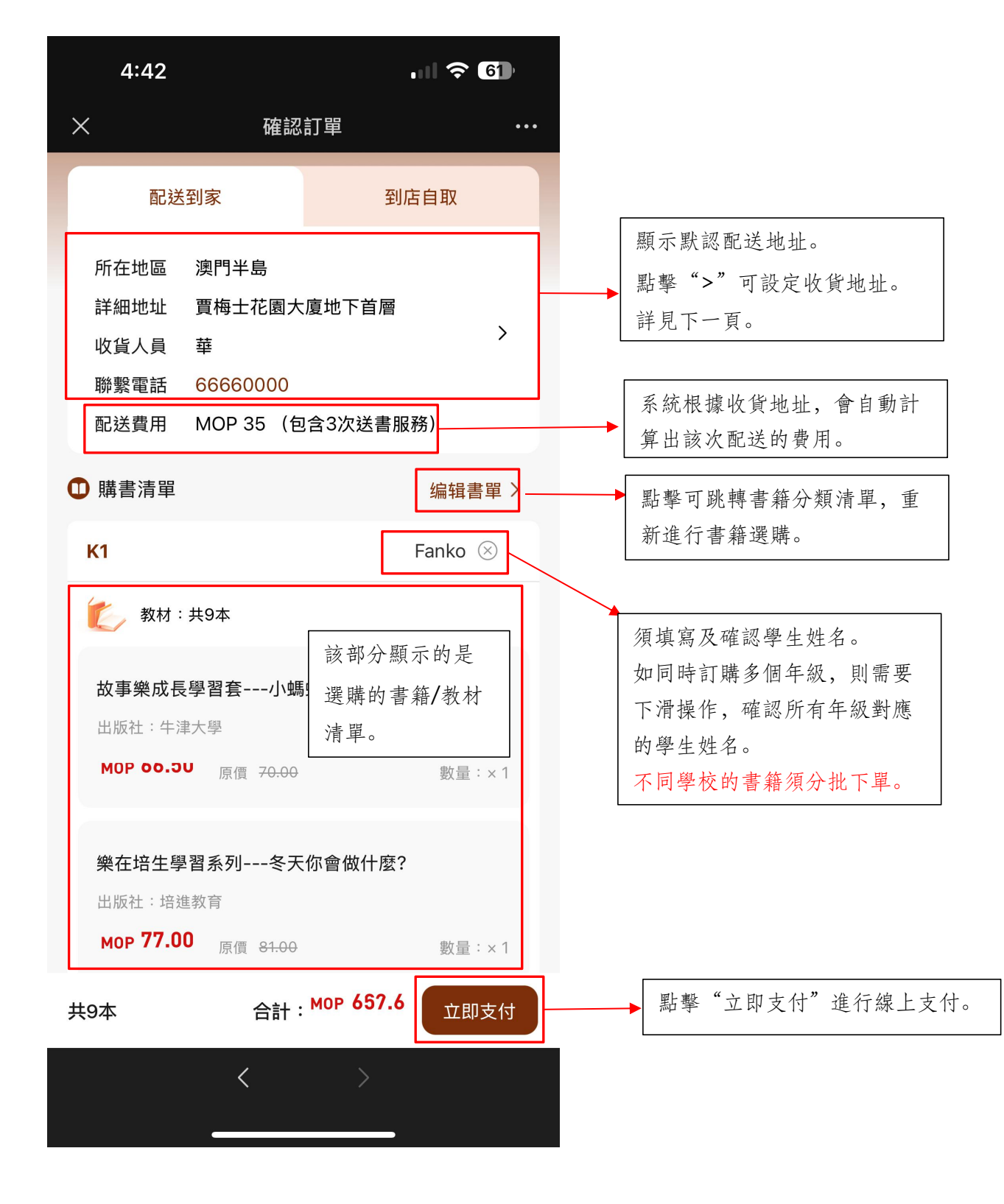

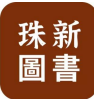

#### 點擊">"可設定收貨地址:

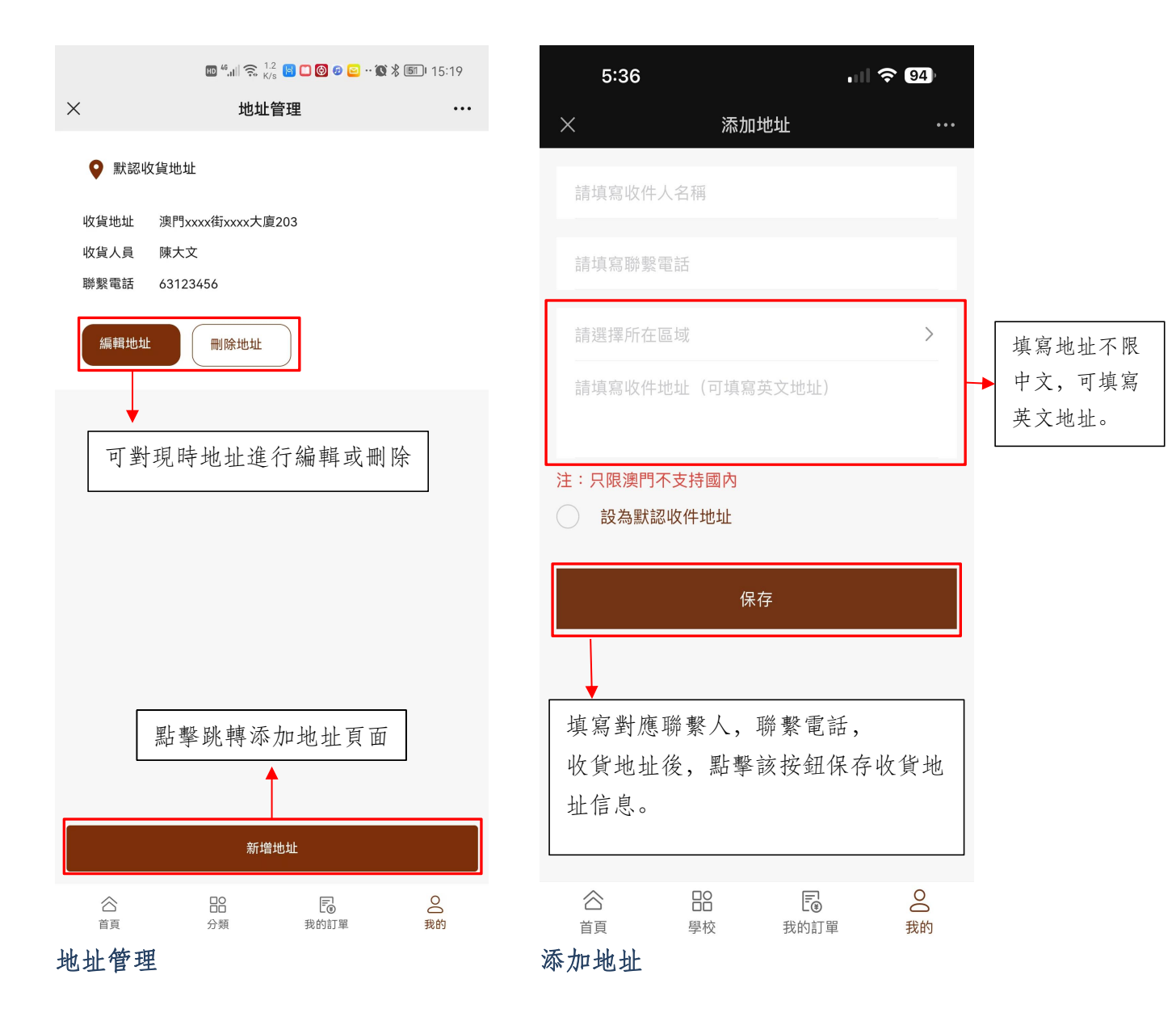

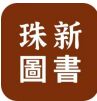

#### 配送到家-支付流程

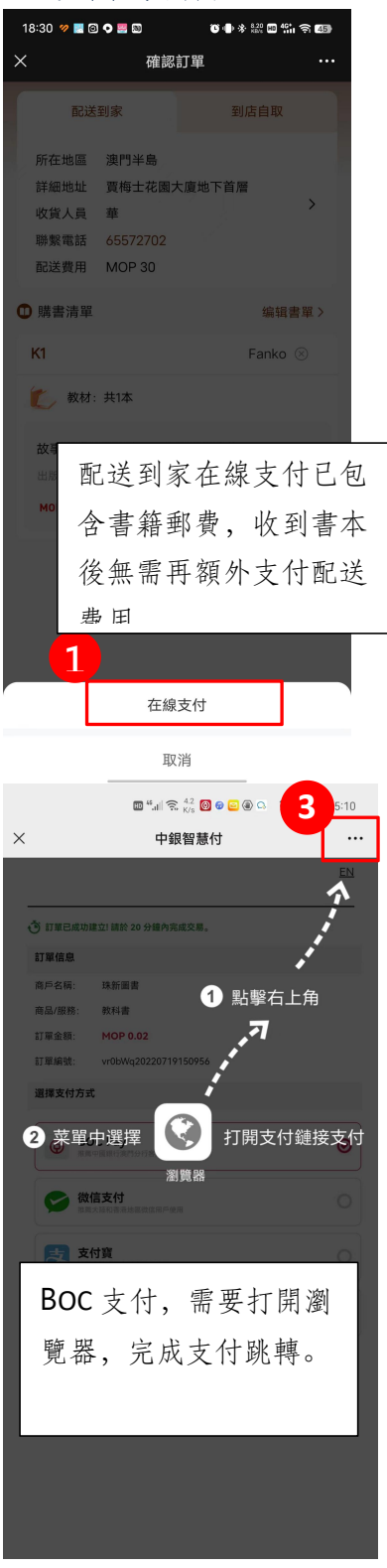

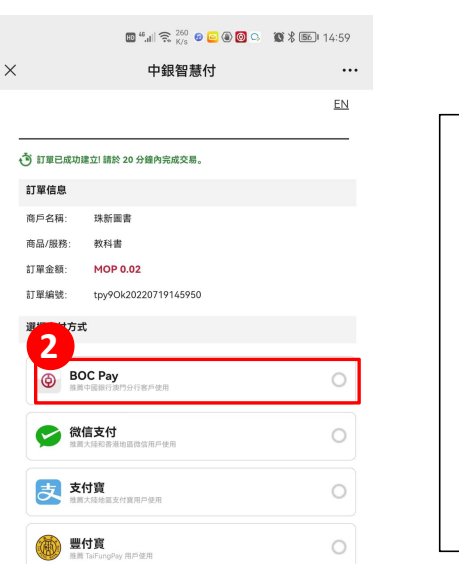

| 選擇支付方式:      |
|--------------|
| 根據提示完成支付。    |
| (流程以中銀 BOC 支 |
| 付為例)         |
| 如以微信支付或支付    |
| 寶支付,則會以人民    |
| 幣進行結算,結算以    |
| 實時匯率進行兌換。    |

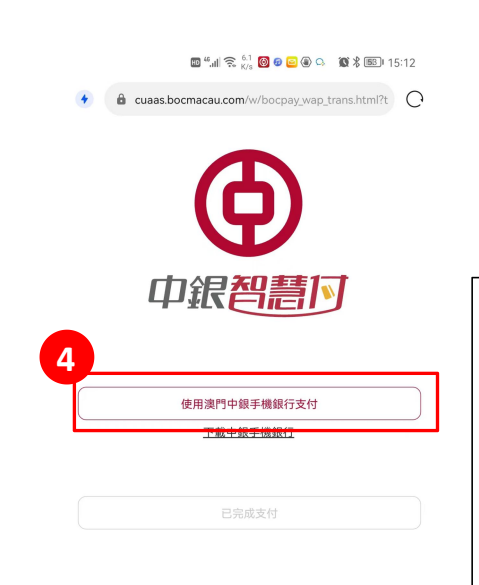

| 顯示支付頁面,       |
|---------------|
| 點擊開啟後, 瀏覽器將   |
| 自動跳轉到中國銀行支    |
| 付 App 完成支付流程。 |
|               |

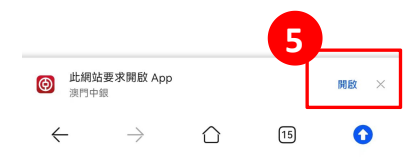

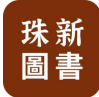

|              | 🔟 <sup>44</sup> 태 중, <sup>6,7</sup> 🕃 🞯 🖉 😑 🏾 🏛 🛠 🔍 15:13 |
|--------------|-----------------------------------------------------------|
| $\leftarrow$ | 確認付款                                                      |
|              | 珠新圖書                                                      |
|              | MOP 0.02                                                  |
| 消費金額         | MOP 0.02                                                  |
| 支出賬戶         | 18500012***6034 >                                         |
| 賬戶類型         | 澳門元儲蓄賬戶                                                   |
| 支出金額         | MOP 0.02                                                  |
|              | 立即付款                                                      |
| *如涉及         | 兌換交易,退款時會因匯率差價而出現兌換損失                                     |
|              | 點擊"立即付款",並                                                |
| ]            | 輸入支付密碼, 完成支                                               |
| ,            | 付流程。                                                      |
|              |                                                           |

|      | 💵 🏭 充 16.6 🕃 🞯 🔊 😑   | 10 8 9 15:04 |
|------|----------------------|--------------|
| ×    | 支付結果                 |              |
|      | 支付成功!<br>感谢您的購買      |              |
| 訂單編號 | gbJ7wN20220719145950 |              |
| 下單時間 | 2022-07-19 14:59:50  |              |
| 支付方式 | 在線支付                 |              |
|      | 本美计贸                 |              |
|      | 旦有司単                 |              |

|              | 🔟 ") 🙃 <sup>24.1</sup> 9 🖉 😖 🛞 🖇 | ♥ ᡂ 15:04  |
|--------------|----------------------------------|------------|
| $\leftarrow$ | 交易結果                             | 完成         |
|              | ✓ 交易成功                           | 7          |
|              | 珠新圖書                             |            |
|              | MOP 0.02                         |            |
|              |                                  |            |
| 交易時間         | 2022-07-19                       | 9 15:03:54 |
| 消費金額         |                                  | MOP 0.02   |
| 支出賬戶         | 185000                           | 12***6034  |
| 支出金額         |                                  | MOP 0.02   |
| 交易序號         | 202207199989684336               | 25137152   |
| 商戶單號         |                                  |            |
|              |                                  |            |

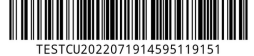

返回線上訂書系統,用戶將收 到支付成功的提示。

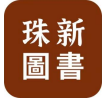

#### 配送到家-物流配送流程

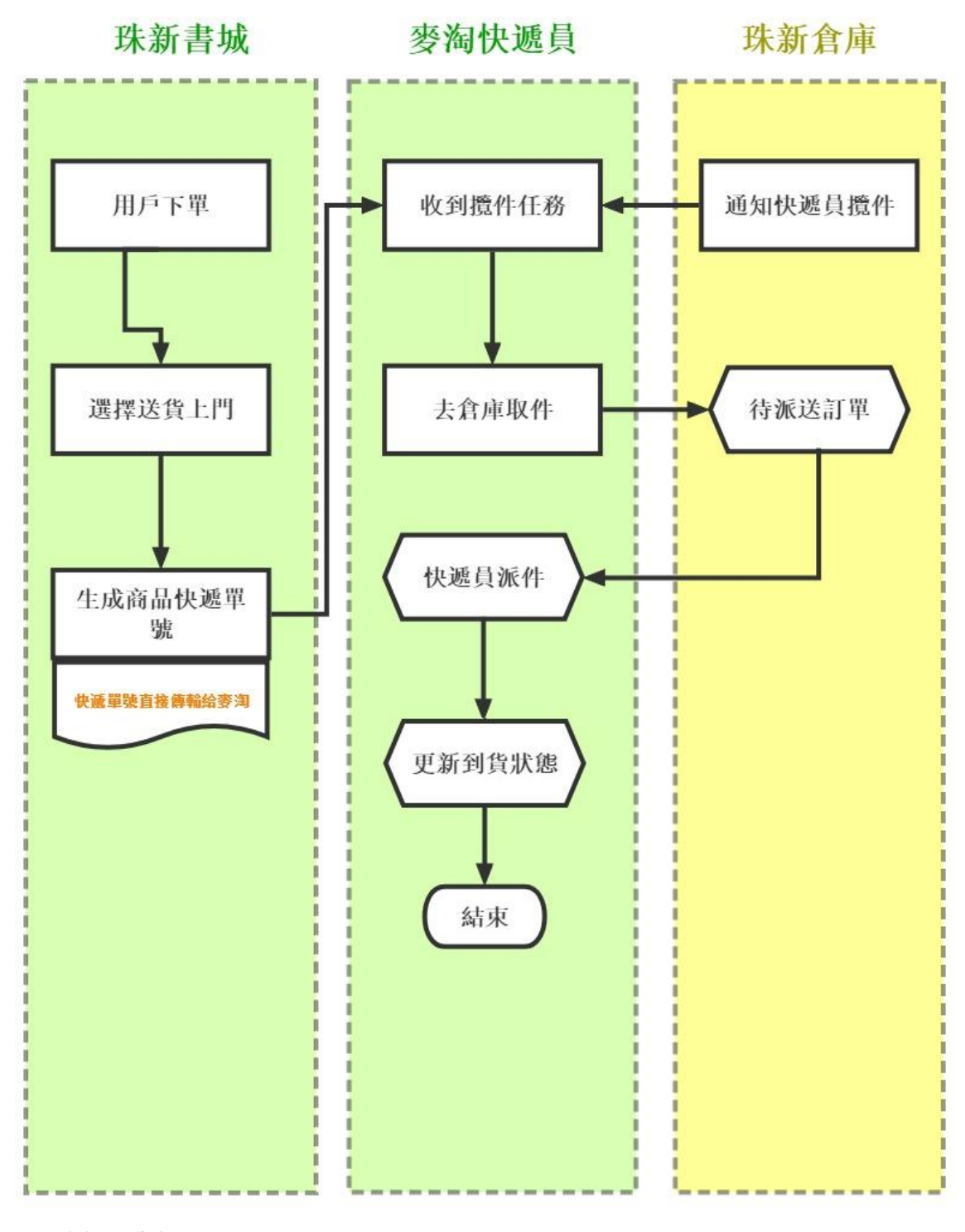

配送到家收費標準:

- 澳門半島 MOP35, 氹仔 MOP55, 路環 MOP75; (包含3次送書服務)
- 最多三次分階段完成送書服務,在訂書時選擇快遞服務,與訂單一起支付。

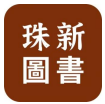

#### 2.4. 支付訂單-到店自取

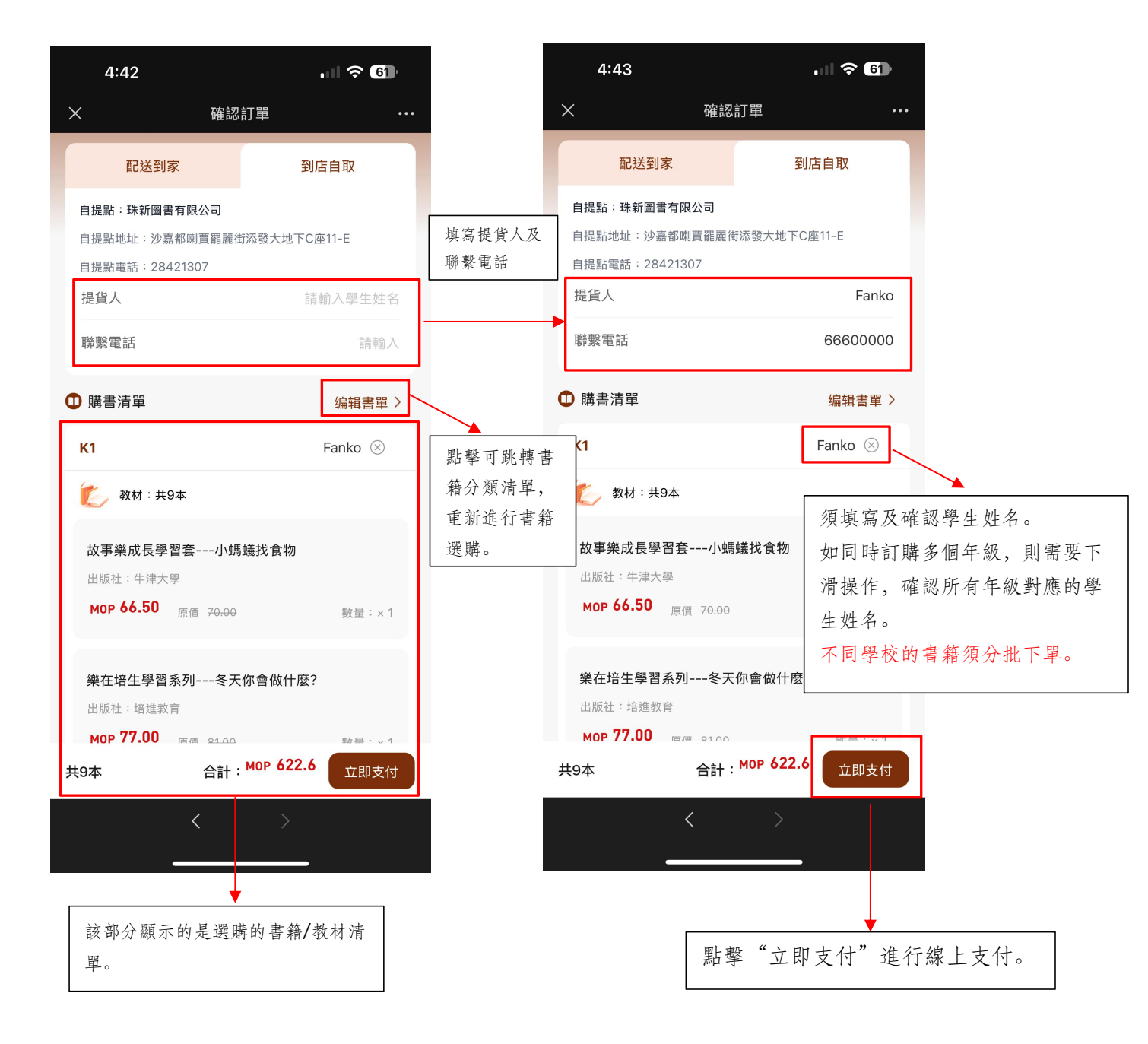

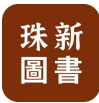

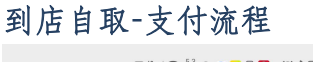

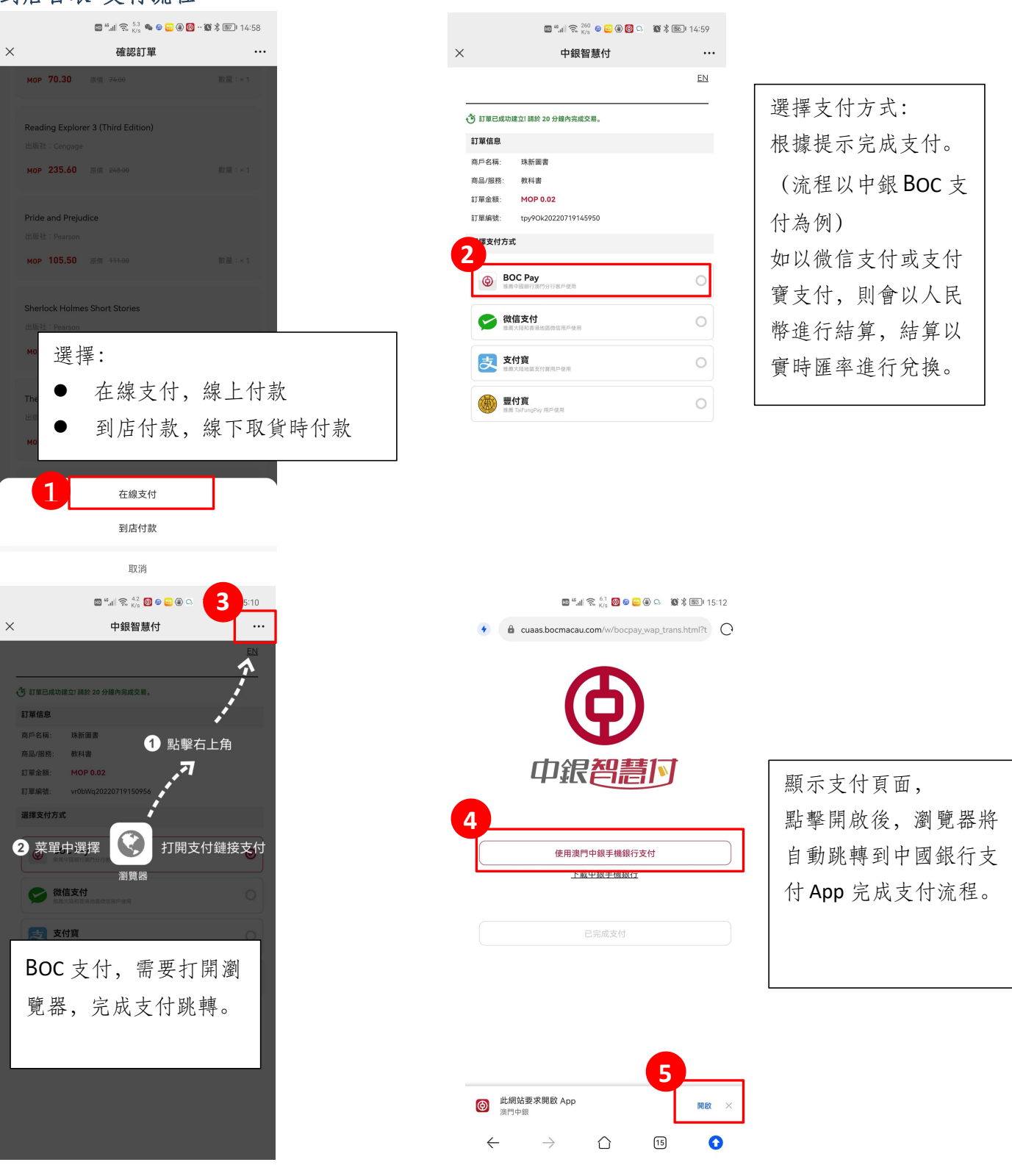

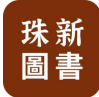

|              | 🔟 <sup>44</sup> 태 중, <sup>6,7</sup> 🕃 🞯 🖉 😑 🏾 🏛 🛠 🔍 15:13 |
|--------------|-----------------------------------------------------------|
| $\leftarrow$ | 確認付款                                                      |
|              | 珠新圖書                                                      |
|              | MOP 0.02                                                  |
| 消費金額         | MOP 0.02                                                  |
| 支出賬戶         | 18500012***6034 >                                         |
| 賬戶類型         | 澳門元儲蓄賬戶                                                   |
| 支出金額         | MOP 0.02                                                  |
|              | 立即付款                                                      |
| *如涉及         | 兌換交易,退款時會因匯率差價而出現兌換損失                                     |
|              | 點擊"立即付款",並                                                |
| ]            | 輸入支付密碼, 完成支                                               |
| ,            | 付流程。                                                      |
|              |                                                           |

| ×                    | ◙ 4.⊪ 죿 <sup>16.6</sup> ♀ 囫 ☞ ☲<br>支付結果             | <b>⑧ ≵ ♥ 55</b> 1 15:04 |
|----------------------|-----------------------------------------------------|-------------------------|
|                      | 支付成功!<br>感謝您的購買                                     |                         |
| 訂單編號<br>下單時間<br>支付方式 | gbJ7wN20220719145950<br>2022-07-19 14:59·50<br>在線支付 |                         |
|                      | 查看訂單                                                |                         |

|              | 10 <sup>4</sup> .ii) 중 <sup>24.1</sup> 용 🛛 😑 🕘 🕱 🎗 | 9 📧 I 15:04 |  |  |
|--------------|----------------------------------------------------|-------------|--|--|
| $\leftarrow$ | 交易結果                                               | 完成          |  |  |
|              | ✔ 交易成功                                             | 7           |  |  |
|              | 珠新圖書                                               |             |  |  |
|              | MOP 0.02                                           |             |  |  |
|              |                                                    |             |  |  |
| 交易時間         | 2022-07-19                                         | 15:03:54    |  |  |
| 消費金額         |                                                    | MOP 0.02    |  |  |
| 支出賬戶         | 1850001                                            | 2***6034    |  |  |
| 支出金額         |                                                    | MOP 0.02    |  |  |
| 交易序號         | 202207199989684336                                 | 25137152    |  |  |
| 商戶單號         |                                                    |             |  |  |
|              |                                                    |             |  |  |

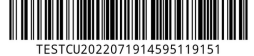

返回線上訂書系統,用戶將收 到支付成功的提示。

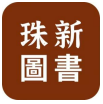

# 3. 我的訂單-訂單查詢

#### 3.1 公眾號信息提醒

|                                                  | HD 46.11  🙃 <sup>5.4</sup> 🔄 🗀 🙆                                                        | 🕫 🖴 •• 🕵 🖇 🌆 • 15:15 |                                            |
|--------------------------------------------------|-----------------------------------------------------------------------------------------|----------------------|--------------------------------------------|
| <                                                | 珠新圖書有限公司                                                                                | à L                  |                                            |
|                                                  | 7月15日 上午11:29                                                                           |                      |                                            |
| <sup>珠新</sup> 圖書 你好,<br>圖書 請點畫                   | <b>歡迎關注珠新圖書</b> !<br>聲進入預訂圖書                                                            |                      |                                            |
|                                                  | 7月15日 下午16:41                                                                           |                      |                                            |
| <b>订单支付成</b><br>您的訂單支付                           | <b>功提醒</b><br><sup>计成功</sup>                                                            |                      |                                            |
| 订单编号:<br>商品名称:<br>订单总价:<br>订单状态:<br>下单时间:<br>备注: | eprqNW2022071516399<br>中國語文(試行版)高一上<br>MOP 0.02<br>已支付<br>2022-07-15 16:39:57<br>點擊查看詳情 | 57                   |                                            |
|                                                  | 15:03                                                                                   |                      |                                            |
| <b>订单支付成</b><br>您的訂單支付                           | <b>功提醒</b><br>1成功                                                                       |                      | 支付成功後,<br>系統將用戶的訂單信息推送到珠<br>新圖書的公眾號,用戶可以通過 |
| 订单编号:<br>商品名称:<br>订单总价:<br>订单状态:<br>下单时间:<br>各注: | DAaBe72022071914595<br>中國語文(試行版)初一上<br>MOP 0.02<br>已支付<br>2022-07-19 14:59:50<br>聖藝杏季詳信 | 50<br>等33本           | 公眾號確認訂單狀態。                                 |
| 宙 <i>i</i> 土:                                    | <b>和挙旦</b> 自矸 <b>旧</b>                                                                  |                      |                                            |
|                                                  |                                                                                         |                      |                                            |

珠新 圖書

#### 3.2 我的訂單-查詢訂單狀態

用戶可通過"我的訂單"查詢確認各種訂單狀態

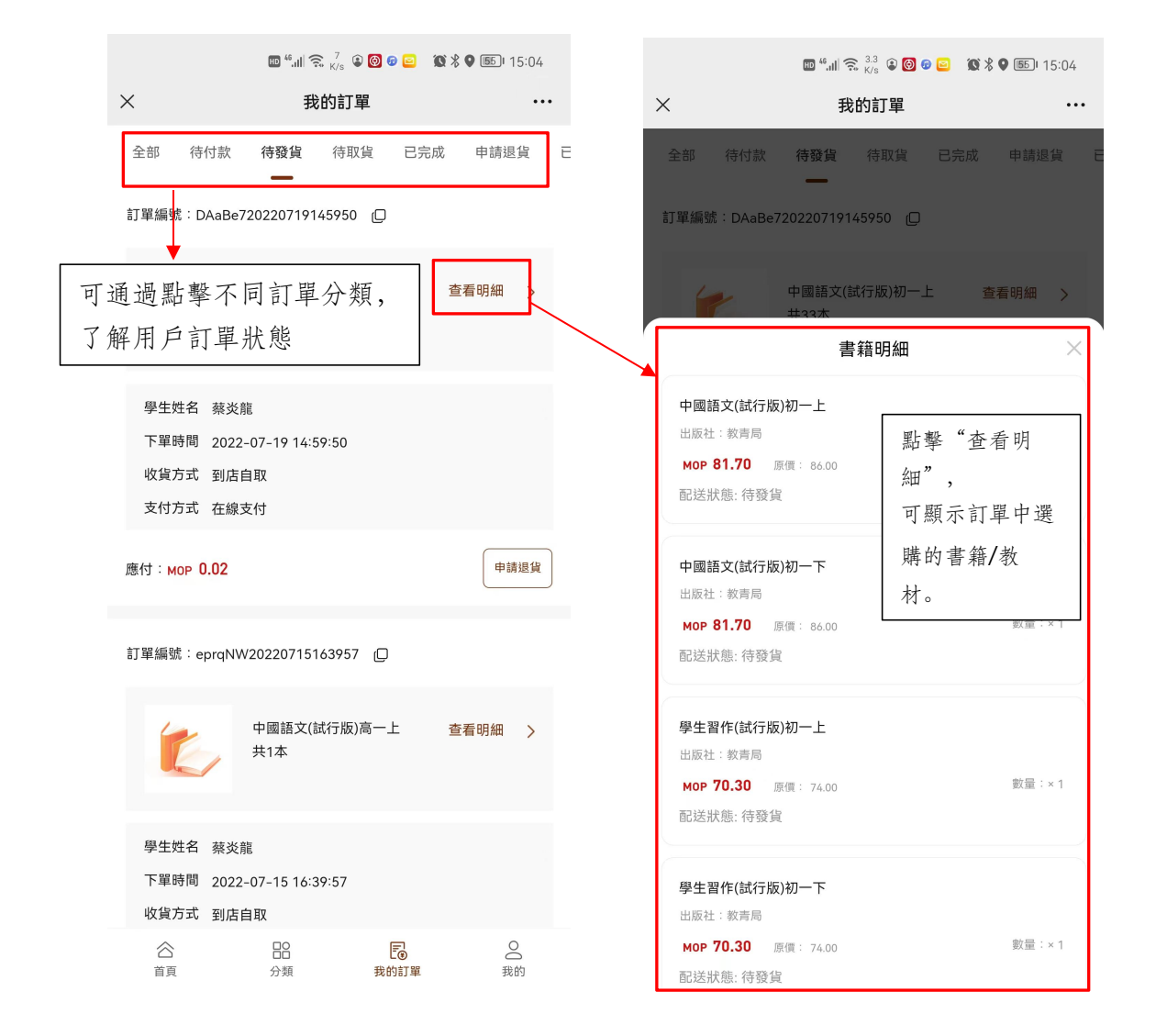

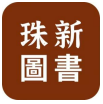

## 4. 用戶信息管理

### 用戶可通過主菜單中"我的",跳轉用戶信息管理頁面,進行信息管理。

|               | HD 46.111 🧙 8 | 12 🔞 🕫 🖻 🛞 🤇    | ) ·· 🕵 岩 📧 I 15:04 |
|---------------|---------------|-----------------|--------------------|
| ×             | 我             | 的               | •••                |
| 1             | 153****5353   |                 |                    |
| 我的訂單          |               |                 | 全部訂單 >             |
| 4<br>待付款      | <b>6</b> 發貨   | <b>入</b><br>待取貨 | 己完成                |
| 我的服務          |               |                 |                    |
| <b>久</b> 修改信息 |               |                 | >                  |
| ◎ 地址管理        |               |                 | >                  |
| 分 我的客服        |               |                 | >                  |
| (i) 關於我們      |               |                 | >                  |
|               |               |                 |                    |

|  | <b>₽</b> |  |
|--|----------|--|

登出